TO: EPSON 愛用者

FROM: EPSON 客服中心

Q

步驟 1、當機器面板出現此訊息且燈號全部閃爍時,如下圖。

步驟 2、將機器上蓋打開,在掃描平台左側,將掃描器的鎖定裝置解鎖,如下圖。

步驟 3、解鎖後,依照面板上的訊息按下開始鍵(黑白鍵或彩色鍵),

重置

暫停/重撥

開始

錯誤

設定

夏日

模式 掃描

機器即可正常使用。

11

主題敘述:CX11F 當面板出出現碳粉鎖定裝置訊息時的排除方式